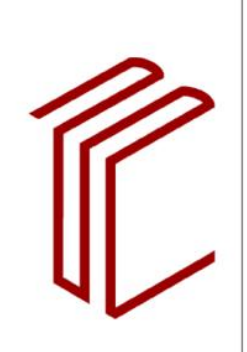

UNIVERSITÄTSBIBLIOTHEK

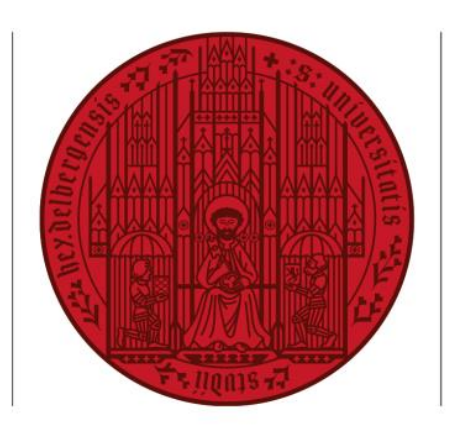

#### **UNIVERSITÄT HEIDELBERG** ZUKUNFT SEIT 1386

# Drucken, kopieren | Ohne Anmeldung

## Kopieren

- Bezahlkarte einstecken / Münzgeld einwerfen
- 2. "Kopieren" auswählen
- 3. Dokument platzieren
- 4. Mit "Start" Kopiervorgang starten

## Drucken mit USB-Stick

- 1. Bezahlkarte einstecken / Münzgeld einwerfen
- 2. USB-Stick einstecken
- 3. "Kopieren" auswählen
- 4. "Drucken von Speichergerät" auswählen
- 5. Gewünschte PDF-Dokumente auswählen & Druckvorgang starten

### Druckauftrag per Mail senden und drucken

- 1. Dokumente an mailprint@uni-heidelberg.de senden
- 2. Bezahlkarte einstecken / Münzgeld einwerfen
- 3. Einloggen
  - a. Uni-Angehörige loggen sich über "Login Uni-ID" ein
  - . \_ . . . \_ . . . . . . . . . .

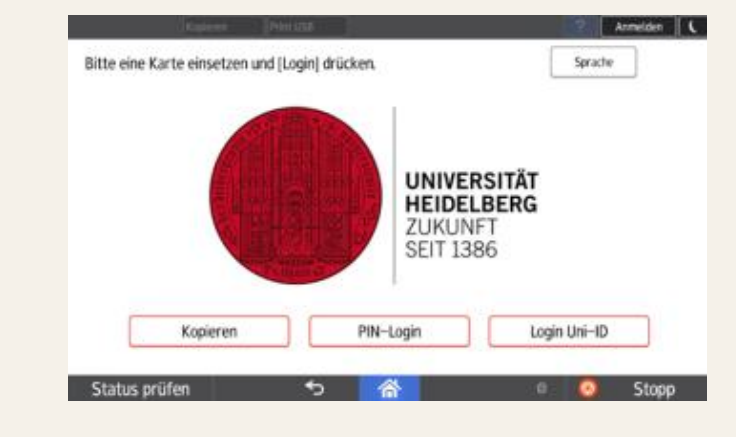

# b. Externe wählen "Pin-Login" & geben den Pin ein, der per Mail zugeschickt wurde 4. Unter "Secure Print" Dokumente abrufen & Druckvorgang starten

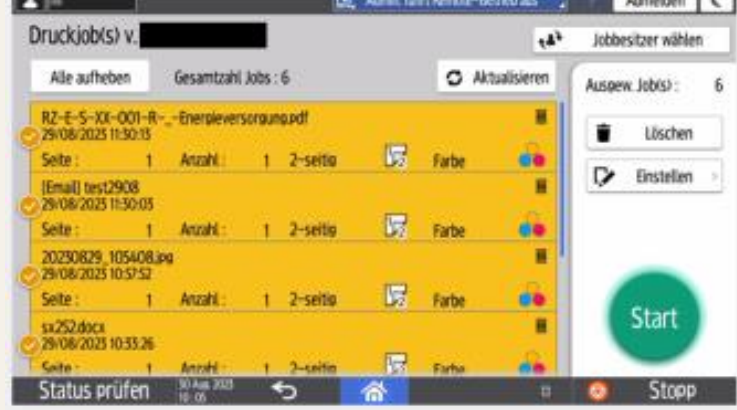

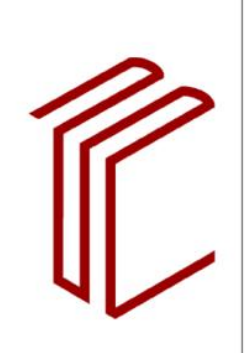

UNIVERSITÄTSBIBLIOTHEK

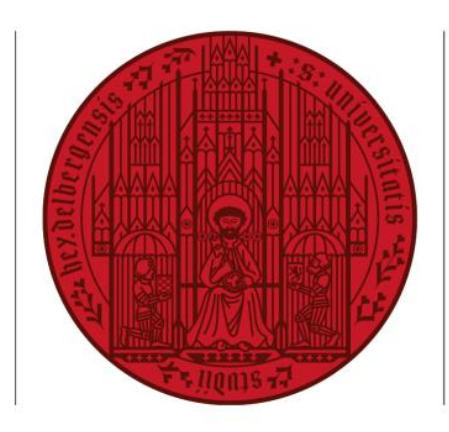

#### **UNIVERSITÄT HEIDELBERG** ZUKUNFT SEIT 1386

## Drucken | MyPrint™ nutzen

Die zu druckenden Dokumente in das Webportal MyPrint™ hochladen

Hochgeladene Dokumente am Gerät aufrufen:

- 1. Bezahlkarte einstecken / Münzgeld einwerfen
- 2. Button "Login Uni-ID" zur Anmeldung nutzen
- 3. Uni-ID bzw. Nummer des Benutzungsausweises und Passwort eingeben
- 4. "Secure Print" auswählen
- 5. Datei/en, die ausgedruckt werden sollen auswählen & Druckvorgang starten

## Scannen | E-Mail-Adresse

- 1. Am Gerät einloggen mit Uni-ID / Nummer Benutzungsausweises
- 2. Dokumente platzieren
- 3. "Scan to Mail" auswählen
- 4. Scanvorgang mit dem Startsymbol beginnen
- 5. Scanvorgang mit "Scan end" abschließen

### Scannen | USB-Stick

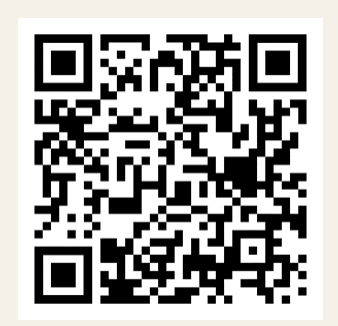

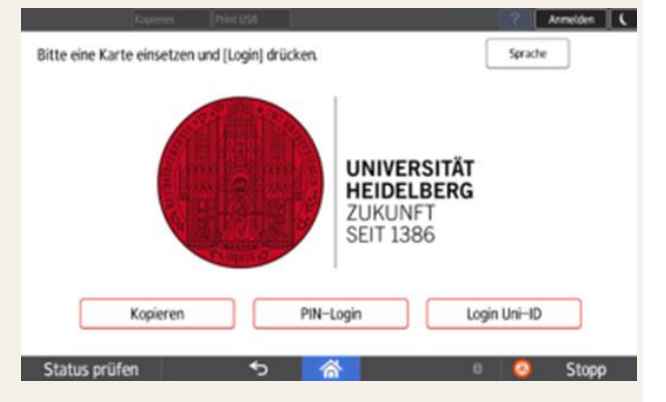

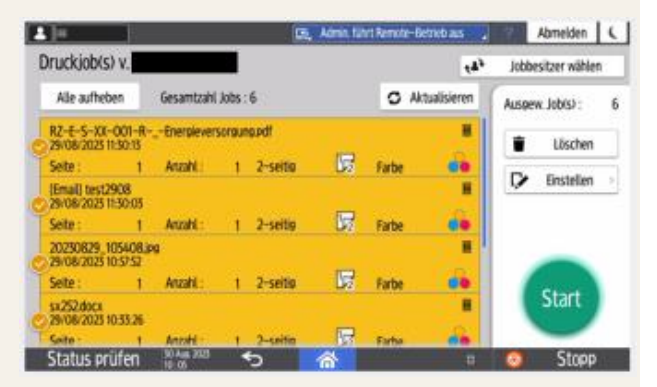

- 1. USB-Stick einstecken
- 2. "Kopieren" auswählen
- 3. "Print USB" auswählen
- 4. "Scannen an Speichergerät" auswählen
- 5. Scanvorgang mit dem Startsymbol beginnen
- 6. Scanvorgang mit "Scan end" abschließen